# ALANYA ÜNİVERSİTESİ

MICROSOFT TEAMS KULLANIM KILAVUZU MICROSOFT TEAMS USER GUIDE

### MİCROSOFT TEAMS KULLANIM KILAVUZU/ MICROSOFT TEAMS USAGE GUIDE

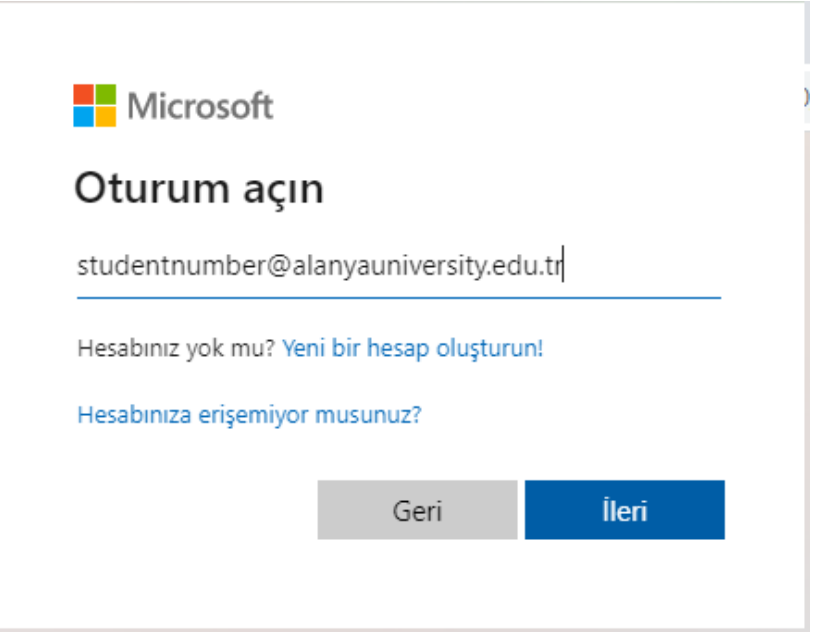

## <u>https://teams.microsoft.com</u> internet sitesinden okulunuz tarafından sizlere verilen kullanıcı adı ve şifre ile giriş yapabilirsiniz.

You can log in to Microsoft Teams using the username and password provided to you by your school through the website https://teams.microsoft.com.

Açılan mail adresleri <u>ÖğrenciNumaranız@alanyauniversity.edu.tr</u> olarak oluşturulmuştur.

The email addresses are created as YourStudentID@alanyauniversity.edu.tr.

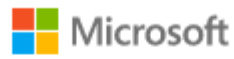

← studentnumber@alanyauniversity.edu.tr

### Parola girin

•••••

Parolami unuttum

Oturum açın

### Şifreleriniz AuTCKimlik/YabancıKimlikNumaranız olarak oluşturuldu.(Au12345678901)

Your passwords are created as AuYourTurkishID/ForeignIDNumber.(Au12345678901)

| Parolan      | ıızı güncelleyin                    |
|--------------|-------------------------------------|
| dolduğu içir | n parolanızı güncellemeniz gerekir. |
|              | •                                   |
| •••••        |                                     |

Sisteme ilk girişinizde parolanızın değiştirilmesi istenmektedir. Yeni parolanızı oluşturunuz ve Oturum Aç seçeneğini seçiniz.

You will be asked to change your password during your first login to the system. Please create a new password and select the "Sign In" option.

Parola değiştirme işleminden sonra iki adımla doğrulama kurulumu için İleri ile devam ediniz.

After changing your password, please proceed with the "Next" button to set up two-factor authentication.

| Hesabınızın güvenliğini sağlayın                                                                                                    |  |  |  |  |  |  |  |
|----------------------------------------------------------------------------------------------------|--|--|--|--|--|--|--|
| Kuruluşunuz, kimliğinizi doğrulamak için aşağıdaki kimlik doğrulama yöntemlerini ayarlamanızı gerektiriyor.                                             |  |  |  |  |  |  |  |
| Telefon                                                                                                    |  |  |  |  |  |  |  |
| Telefonunuza gelen bir çağrıyı yanıtlayarak veya telefonunuza metin iletisiyle bir kod göndererek kim<br>olduğunuzu kanıtlayabilirsiniz.                |  |  |  |  |  |  |  |
| Hangi telefon numarasını kullanmak istiyorsunuz?                                                                                                    |  |  |  |  |  |  |  |
| Turkey (+90)                                                                                                    |  |  |  |  |  |  |  |
| Kodu kısa mesaj olarak gönder                                                                                                    |  |  |  |  |  |  |  |
| O Beni arayın                                                                                                    |  |  |  |  |  |  |  |
| Mesaj ve veri ücretleri uygulanabilir. İleri'yi seçtiğinizde Hizmet koşulları ile Gizlilik ve tanımlama bilgileri<br>bildirimini kabul etmiş olursunuz. |  |  |  |  |  |  |  |
| ileri                                                                                                    |  |  |  |  |  |  |  |

#### Açılan ekranda telefon numaranızı giriniz ve İleri seçeneği ile devam edebilirsiniz telefon numarası doğrulama işlemlerini tamamlayınız.

Please enter your phone number on the screen that appears and proceed with the "Next" button to complete the phone number verification process.

| 🎁 Micro                      | osoft Teams × +                       |                             |         | ∨ – Ø ×                                             |
|------------------------------|---------------------------------------|-----------------------------|---------|-----------------------------------------------------|
| $\leftarrow \   \rightarrow$ | C teams.microsoft.com/_#/school/teams | -grid/General?ctx=teamsGrid |         | 🖻 🖈 🖬 🏝 🗄                                           |
|                              | Microsoft Teams                       | Q Ara                       |         | 😪                                                   |
| Q.<br>Etkinlik               | Ekipler                               |                             |         | 🕄 😤 Ekip oluştur veya bir ekibe katıl               |
| (=)<br>Sohbet                | • Ekipleriniz                         |                             |         |                                                     |
| <b>(ii)</b><br>Ekipler       |                                       |                             |         |                                                     |
| Ödevler                      | C1                                    | d                           | G2      | AS                                                  |
| Takvim                       | CSE 101                               | demo2                       | GAS 208 | ASC 206-SP23                                        |
| <b>G</b><br>Aramalar         |                                       |                             |         |                                                     |
| Dosyalar                     |                                       |                             |         |                                                     |
|                              | 1.1.1.A.A.                            |                             |         |                                                     |
| Uygulamalar                  |                                       |                             |         |                                                     |
|                              | Sinif 1                               |                             |         | Haberleri kaçırmayın. Masaüstü bildirimlerini açın. |
| (?)<br>Yardım                |                                       |                             |         | Aç Kapat                                            |

### Microsoft Teams Ana Ekranda öğretmenler tarafından eklendiğiniz dersleri görmektesiniz.

On the Microsoft Teams Home Screen, you can see the courses that you have been added to by your teachers.

| Genel                         | (Sinif 1)   Microsoft Teams × +               |                  | v -                                                                                                    | ٥        | × |
|-------------------------------|-----------------------------------------------|------------------|----------------------------------------------------------------------------------------------------|----------|---|
| $\leftarrow \   \rightarrow $ | C teams.microsoft.com/_#/school/com           | versations/Genel | ?threadId=19:tGXchR6VjDC-MoG2Idy-MFpqhk6c4cEPwbw0pEPKsAw1@thread.tacv2&tx=channel 🖄 🖈 🔅                                                                                                    |          |   |
|                               | Microsoft Teams                               | Q Ara            |                                                                                                    | (        | • |
| Q.<br>Etkinlik                | < Tüm ekipler                                 | Gi Gi            | enel Gönderiler Dosyalar                                                                                                    | ~ ()     |   |
| Sohbet                        | t t t                                         |                  | ✓ Yanıtlar devre dışı bırakıldı                                                                                                    |          |   |
| Ekipler                       | Sınıf 1                                       | •                | Yeni kanal toplantisi başlatıldı<br>← Yanitlar devre dişi birakıldı                                                                                                    |          |   |
| Takvim                        | Giriş sayfası<br>Sınıf Not Defteri<br>Ödevler | •                | Toplanti sona erdi: 1 dk. 35 sn.            ← Yanitar deve dişi birakıldı                                                                                                    |          |   |
| Aramalar                      | Reflect                                       |                  | Yeni kanal toplantısı başlatıldı                                                                                                    |          |   |
| Dosyalar                      | Insights<br>Kanallar                          |                  | 1 yeni İsim adlı kişiden 3 yanıt<br>Toplantı ***<br>Kavdeder: oorenci 1                                                                                                    |          |   |
| QQ<br>QQ<br>Uygulamalar       | Genel                                         |                  | S dk. 1 sn.       Bu kaydın stiresi dolacak. Son kultavına tarihiri <u>buradan</u><br>görüntüleyin vəşa değiştirin. Daha facila bilgi edirini       & Yanıtlar devre dışı bırakıldı       T       Haberleri kaçırmayını<br>bildirimlerini açın. | Masaūstū |   |
| (?)<br>Yardım                 |                                               |                  | 🖄 Yeni görüşme 🛛 Aç                                                                                                    | Kapat    |   |

## Ders seçimi yapıldığında Genel Sekmesinde dersin geçmiş hareketleri görüntülenebilir.

When course selection is made, past activities of the course can be viewed on the General tab.

| Takvi                        | m   Micr | osoft Teams × +       |                      |                |                      |         |                       | ~             | -       | 0        | ×   |
|------------------------------|----------|-----------------------|----------------------|----------------|----------------------|---------|-----------------------|---------------|---------|----------|-----|
| $\leftarrow \   \rightarrow$ | C        | teams.microsoft.com/_ | #/calendarv2         |                |                      |         |                       | 61            | 8       | п.       | B I |
|                              | Micr     | osoft Teams           | <u>a</u>             | Ara            |                      |         |                       |               |         |          | •   |
| Q.<br>Escola                 |          | Takvim                |                      |                | # Bir kimlik ile kat | l 🗆 Şim | di toplantı yapı      | n (+          | Yeni to | plantı   | ~   |
| (F)<br>Sonber                |          | Bugün < > Şuba        | nt 2023 🗸            |                |                      |         |                       | 8             | Çalışma | Haftası  | ~   |
| COS<br>Displar               |          | 20<br>Pazartesi       | 21<br><sub>Sak</sub> | 22<br>Çarşamba | 23<br>Persembe       |         | 24<br><sub>Cuma</sub> |               |         |          |     |
| Colevier                     | 14       |                       |                      |                | -                    |         |                       |               |         |          |     |
| Takvim                       |          |                       |                      |                |                      |         |                       |               |         |          |     |
| Acamalar                     | 15       |                       |                      | isim Soyisim   |                      |         |                       |               |         |          |     |
| Dotyalar                     | 16       |                       |                      |                |                      |         |                       |               |         |          |     |
|                              |          |                       |                      |                |                      |         |                       |               |         |          |     |
|                              | 17       |                       |                      |                |                      |         |                       |               |         |          |     |
|                              | 18       |                       |                      |                |                      |         |                       | laberleri kaç | ımayın  | . Masaūs | tū  |
|                              |          |                       |                      |                |                      |         | 1.                    | ildirimlerini | açın.   |          |     |
| ()<br>Vardere                | 19       |                       |                      |                |                      |         | Aç                    | ĸ             |         | Kapat    |     |

#### Takvim sekmesinde planlaması yapılan dersleri görüntüleyebilirsiniz.

You can view the classes scheduled in the calendar tab.

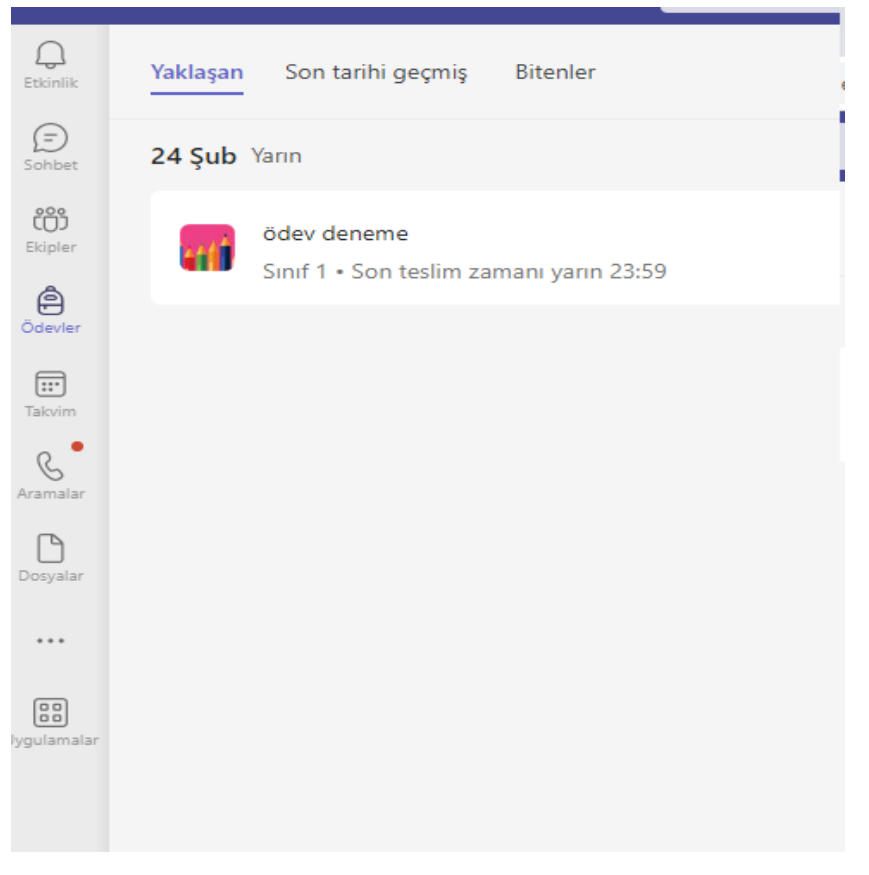

# Sol tarafta bulunan Ödevler Sekmesinde Öğretim Görevlisinin sistem üzerine eklediği ödevlerinizi görüntüleyebilirsiniz.

You can view the assignments added by your instructor to the system in the Assignments tab located on the left-hand side.

< Geri

#### ödev deneme Son teslim zamanı yarın 23:59 Yönergeler deneme dersi için test konulu ödev sistem üzerinden 5 seçenek olarak eklenecektir. Çalışmam 🎁 Ödevler | Microsoft Teams + ← $\rightarrow$ С teams.microsoft.com/\_#/apps/66aeee93-507d-479a-a3ef-8f49 ödev deneme Son teslim zamanı yarın 23:59 Yönergeler deneme dersi için test konulu ödev sistem üzerinden 5 seçenek olarak eklenecektir. Çalışmam 🖉 Ekle 🕂 Yeni OneDrive Θ Bağlantı đ Ekipler $\overline{\uparrow}$ Bu cihazdan karşıya yükle

### Ödev seçimi yapılarak, ödevinizin detaylarını ve yaptığınız ödevi sisteme yükleme yapabilirsiniz.

After selecting the assignment, you can view the details of the assignment and upload your completed assignment to the system.

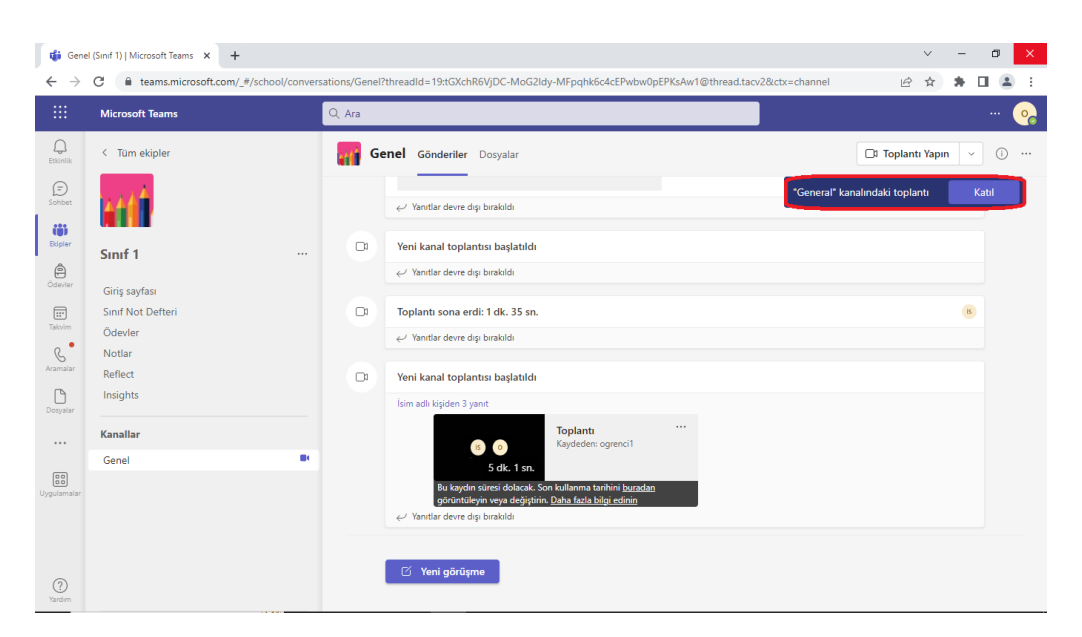

## Ders başlatıldığında sağ üst tarafta bulunan Toplantıya Katıl denilerek kamera ve mikrofon ayarlınızı kontrol ettikten sonra derse giriş yapabilirsiniz.

When the class starts, you can join the session by clicking "Join Meeting" located at the top right corner, and after checking your camera and microphone settings.

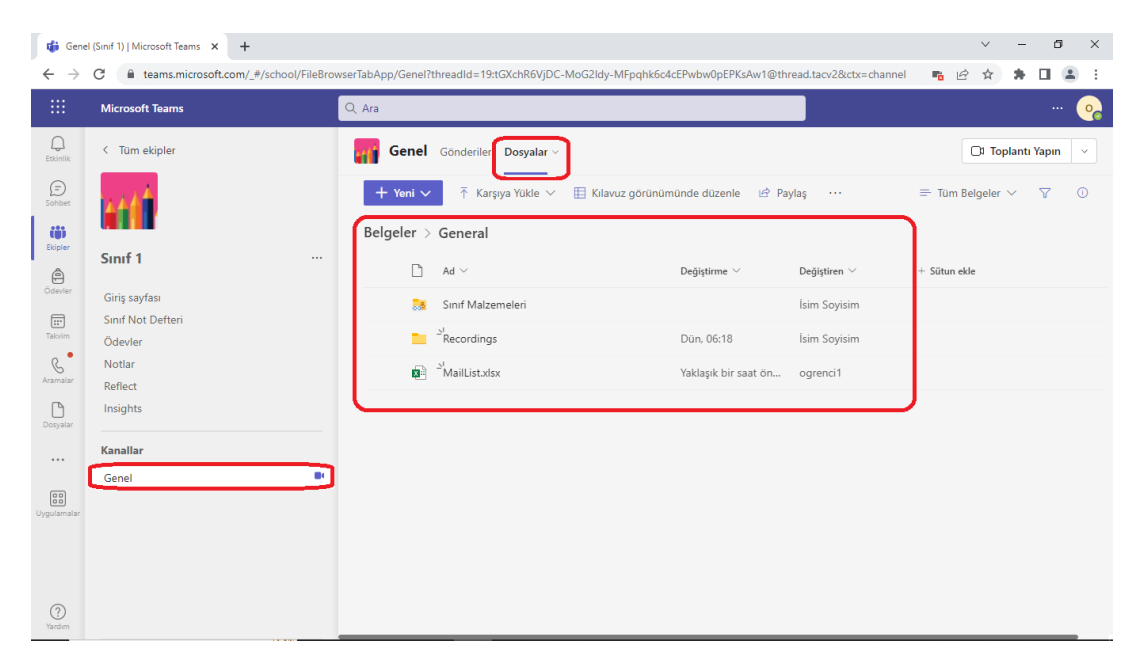

#### Ders isminizin altında bulunan Genel Sekmesinde Dosyalar Sekmesinde, Ders ilgili daha önce paylaşılan materyalleri ve yapılan ders kayıtlarını görüntüleyebilirsiniz.

In the Files tab located in the General tab under your class name, you can view the materials previously shared related to the class and the recorded lectures.

| 🎁 "Gen                       | eral" kanalındaki toplantı (To 🗙 | +                        |         |                   |                   | $^{\vee}$ | -   | ٥   | × |
|------------------------------|----------------------------------|--------------------------|---------|-------------------|-------------------|-----------|-----|-----|---|
| $\leftarrow \   \rightarrow$ | C 🔒 teams.microsof               | t.com/_#/modern-calling/ |         |                   | <b>"</b> <i>E</i> | ☆         | * 0 | 1 😩 | : |
|                              | Microsoft Teams                  | Q Ara                    |         |                   |                   |           |     |     | 0 |
| Д.<br>Etkinlik               |                                  |                          |         |                   |                   |           |     |     |   |
| (F)<br>Sohbet                |                                  | Video ve ses seçen       | eklerin | izi belirleyin    |                   |           |     |     |   |
| Ekipler                      |                                  |                          |         |                   |                   |           |     |     |   |
| Ödevler                      |                                  |                          |         | 🛒 Bilgisayar sesi | 0                 |           |     |     |   |
| Takvim                       |                                  |                          |         |                   |                   |           |     |     |   |
| ر<br>Aramalar                |                                  | <b>X</b>                 |         |                   |                   |           |     |     |   |
| ß                            |                                  | Kameraniz Kapatiku       |         |                   |                   |           |     |     |   |
| Dosyatar                     |                                  |                          |         |                   |                   |           |     |     |   |
|                              |                                  |                          |         | 🗋 Oda sesi        |                   |           |     |     |   |
| Uygulamalar                  |                                  |                          |         | 📡 Ses kullanma    |                   |           |     |     |   |
|                              |                                  |                          |         |                   | İptal Şimdi katıl |           |     |     |   |
| (?)<br>Yardım                |                                  |                          |         |                   |                   |           |     |     |   |

## Kamera ve mikrofon kontrolleri sonrasında Şimdi Katıl diyerek derse giriş yapabilirsiniz.

After checking your camera and microphone settings, you can join the class by clicking "Join Now".

| 🎁 Genel (Sinf 1)   Microsoft Teams 🗙 🚦 Microsoft Teams Masaüstü ve Mi: 🗙 🕇                                                                                                |   | ~   | -      | ٥      | × |
|----------------------------------------------------------------------------------------------------|---|-----|--------|--------|---|
| ← → C  imicrosoft.com/tr-tr/microsoft-teams/download-app#desktopAppDownloadregion                                                                                         | G | ₽ ☆ | *      |        | : |
| Windows masaüstü için Microsoft Teams'i indirin         Ev ve küçük işletmeler için Teams         Teams'i indirin         İş veya okul için Teams         Teams'i indirin |   |     |        |        |   |
| Microsoft Teams'i nasıl kullanacağınızı öğrenin                                                                                                    |   |     |        |        |   |
| 👪 TeamsSetup.c.w. (exe 🔹                                                                                                    |   |     | Tümünü | göster | × |

<u>https://www.microsoft.com/tr-tr/microsoft-teams/download-</u> <u>app#desktopAppDownloadregion</u> internet adresinden İş veya Okul için Teams Uygulamasını bilgisayarınıza indirip çalıştırılarak, yukarıdaki çalışmaların hepsi yapılabilmektedir.

You can download and run the Teams application for Work or School on your computer via the internet address <u>https://www.microsoft.com/tr-tr/microsoft-teams/download-app#desktopAppDownloadregion</u>, to perform all of the tasks mentioned above.